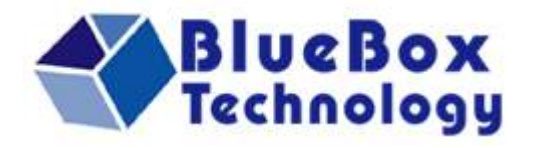

## คู่มือการติดตั้ง Lan โปรแกรมบริหารงานเอกสาร สำหรับ SME

Version 2.13

8 มีนาคม 2551

โดย บริษัท บลูบ๊อกซ์ เทคโนโลยี จำกัด 876/1 ถนน ประชาราษฎร์สาย 1 บางชื่อ กรุงเทพ 10800.

โทร. : 02 911 7433 แฟกช์. : 02 911 7434

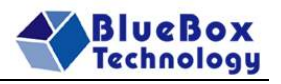

## **Table of Contents**

| 1 | ตั้งค่าการเชื่อมต่อฐานข้อมูล (Network Version)                            | .3 |
|---|---------------------------------------------------------------------------|----|
| 2 | ้ตั้งค่าการเชื่อมต่อฐานข้อมู <sup>้</sup> ฉแบบหลายบริษัท(Network Version) | .6 |

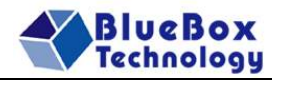

## 1 ตั้งค่าการเชื่อมต่อฐานข้อมูล (Network Version)

้สำหรับเวอร์ชันที่ใช้งานผ่านระบบเครือข่าย สามารถใช้งานพร้อมกันได้หลายเครื่อง จะมีหน้าจอในการตั้ง ค่าการเชื่อมต่อฐานข้อมูล ซึ่งมีขั้นตอนการทำงานดังต่อไปนี้

- Share ไฟล์ ฐานข้อมูลบนเครื่อง server
  - เข้า folder ที่ได้ทำการติดตั้งโปรแกรมไว้ (เช่น C:\Program Files\BlueSoftSoftware)
  - Click ขวา ที่ folder แล้วเลือก Sharing and Security

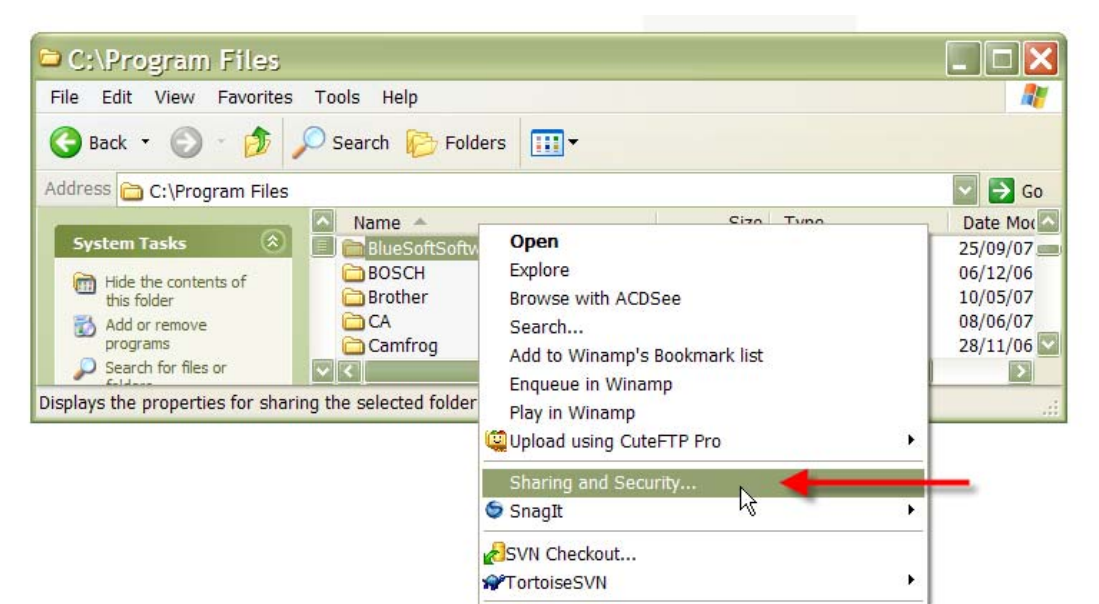

เลือก Share this folder

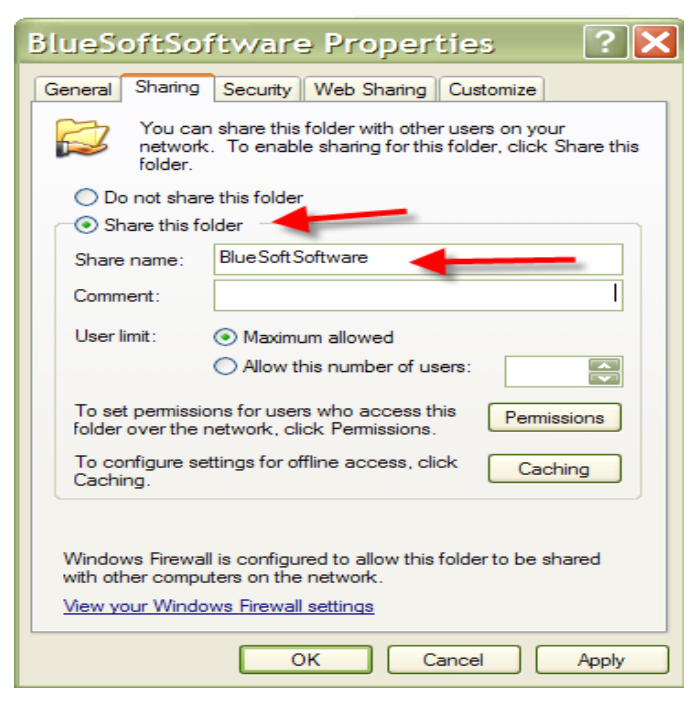

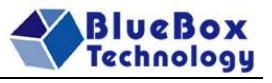

 เลือก Permissions ให้ Everyone เป็น Full Control ตามในรูป แล้วกดปุ่ม Ok เพื่อปิด หน้าจอ

| Permissions for Blues    | oftSoftv | ware ? 🗙 |
|--------------------------|----------|----------|
| Share Permissions        |          |          |
| Group or user names:     |          |          |
| Everyone                 |          |          |
|                          |          |          |
|                          |          |          |
|                          |          |          |
| (                        | Add      | Remove   |
| Permissions for Everyone | Allow    | Deny     |
| Full Control             |          |          |
| Read                     | ∕ ⊻      |          |
|                          |          |          |
|                          |          |          |
|                          |          |          |
|                          |          |          |
|                          |          |          |

 กรณีที่มี tab security ให้เลือก Group เป็น Everyone แล้ว ตั้งค่า permission ให้เป็น Full control

| BlueSoftSoftware P                                     | roperties       | ? 🗙      |
|--------------------------------------------------------|-----------------|----------|
| General Sharing Security Web                           | Sharing Custom  | ize      |
| Group or user names:                                   |                 |          |
| CREATOR OWNER                                          |                 |          |
| 😥 Everyone                                             | _               |          |
| Power Users (MAYPC\Powe                                | r Users)        |          |
| SYSTEM                                                 |                 |          |
| Users (MAYPC\Users)                                    |                 |          |
|                                                        |                 |          |
|                                                        | Add             | Remove   |
| Permissions for Everyone                               | Allow           | Deny     |
| Full Control                                           |                 |          |
| Modify                                                 |                 |          |
| Read & Execute                                         |                 |          |
| List Folder Contents                                   |                 |          |
| Kead                                                   |                 |          |
| Special Permissions                                    |                 |          |
| For special permissions or for adva<br>click Advanced. | inced settings, | Advanced |
|                                                        |                 |          |

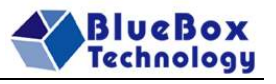

- กด Ok เพื่อปิดหน้าจอ
- ่ ขั้นตอนการทำงาน

| ม แฟ้มข้อมูลระบบ ช่วยเหลือ จบการทำงาน |
|---------------------------------------|
|                                       |
| 🔚 🖕 🚠 ตั้งค่าการเชื่อมต่อฐานข้อมูล 📐  |
| กสารการขาย เ                          |
| 🚕 ลงทะเบียน                           |
| 🌏 อัพเดทโปรแกรม                       |
| 🕕 เกี่ยวกับ                           |

- เข้าเมนู ตั้งค่าการเชื่อมต่อฐานข้อมูล
- กดปุ่มเลือกไฟล์ฐานข้อมูล จะแสดงหน้าต่างเพื่อให้เลือก ที่อยู่ของฐานข้อมูลของเครื่อง เชิร์ฟเวอร์ (กรณีที่ได้ตั้งเครื่องนี้เป็นเซิร์ฟเวอร์ให้ดิ๊กเครื่องหมายที่ ใช้ฐานข้อมูลบนเครื่อง)
- หลังจากที่ได้เลือกฐานข้อมูลแล้วเพื่อความถูกต้อง ให้กดปุ่ม ทดสอบการเชื่อมต่อ กรณีที่ ระบบสามารถเชื่อมต่อฐานข้อมูลได้ จะมีข้อความบอกว่า เชื่อมต่อฐานข้อมูลสำเร็จ หลังจาก นั้นให้กดปุ่ม ตกลง เพื่อออกจากการตั้งค่า
- หมายเหตุ
  - กรณีที่ทำการทดสอบการเชื่อมต่อไม่สำเร็จให้ ตรวจสอบการการเลือกไฟล์ฐานข้อมูลอีกครั้ง เพื่อความแน่ใจ
  - ในกรณีที่ไม่สามารถเลือกจากหน้าต่าง ในการเลือกฐานข้อมูลได้ ผู้ใช้สามารถระบุที่อยู่ได้ โดยตรง

| ส่ง ทั้งค่าการเชื่อมต่อฐานข้อมูล     |                    |
|--------------------------------------|--------------------|
| \\bluebox-dev3\BlueSoft\BlueSoft.mdb |                    |
| ใช้ฐานข้อมูลบนเครื่อง                | เลือกไฟล์ฐานข้อมูล |
| ทดสอบการเชื่อมต่อ                    | ตกลง ยกเลิก        |

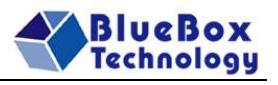

## 2 ตั้งค่าการเชื่อมต่อฐานข้อมูลแบบหลายบริษัท(Network Version)

สำหรับเวอร์ชันที่ใช้งานผ่านระบบเครือข่าย สามารถใช้งานพร้อมกันได้หลายเครื่อง จะมีหน้าจอในการตั้ง ค่าการเชื่อมต่อฐานข้อมูล ซึ่งมีขั้นตอนการทำงานดังต่อไปนี้

- Share ไฟล์ ฐานข้อมูลบนเครื่อง server
  - เข้า folder ที่ได้ทำการติดตั้งโปรแกรมไว้ (เช่น C:\Program Files\BlueSoftSoftwareMultiCompanyN)
  - Click ขวา ที่ folder แล้วเลือก Sharing and Security

| C:\Program Files                                                                                                    |                                                                                                    |                                                                      |
|----------------------------------------------------------------------------------------------------|----------------------------------------------------------------------------------------------------|----------------------------------------------------------------------|
| File Edit View Favorites Tools Help                                                                                                    |                                                                                                    | <b></b>                                                              |
| 🚱 Back 👻 🛞 - 🎓 Search 🌔 Fold                                                                                                    | ders 🛄 🕶                                                                                                    |                                                                      |
| Address 🛅 C:\Program Files                                                                                                    |                                                                                                    | 🔽 ラ Go                                                               |
| System Tasks<br>Hide the contents of<br>this folder<br>Add or remove<br>programs<br>Search for files or<br>Displays the properties for sharing the selected folder | Open<br>Explore<br>Browse with ACDSee<br>Search<br>Add to Winamp's Bookmark list<br>Enqueue in Winamp<br>Play in Winamp<br>Upload using CuteFTP Pro<br>Sharing and Security<br>SnagIt<br>SVN Checkout | Date Mod<br>25/09/07<br>06/12/06<br>10/05/07<br>08/06/07<br>28/11/06 |

เลือก Share this folder

| BlueSoftSoftware Properties 🛛 ? 🗙                                                                                                    |  |  |  |
|----------------------------------------------------------------------------------------------------|--|--|--|
| General Sharing Security Web Sharing Customize                                                                                                    |  |  |  |
| You can share this folder with other users on your<br>network. To enable sharing for this folder, click Share this<br>folder.                       |  |  |  |
| O Do not share this folder                                                                                                    |  |  |  |
| Share this folder                                                                                                    |  |  |  |
| Share name: Blue Soft Software                                                                                                    |  |  |  |
| Comment:                                                                                                    |  |  |  |
| User limit:   Maximum allowed                                                                                                    |  |  |  |
| Allow this number of users:                                                                                                    |  |  |  |
| To set permissions for users who access this folder over the network, click Permissions.                                                            |  |  |  |
| To configure settings for offline access, click Caching                                                                                             |  |  |  |
| Windows Firewall is configured to allow this folder to be shared with other computers on the network.<br><u>View your Windows Firewall settings</u> |  |  |  |
| OK Cancel Apply                                                                                                    |  |  |  |

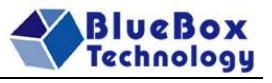

 เลือก Permissions ให้ Everyone เป็น Full Control ตามในรูป แล้วกดปุ่ม Ok เพื่อปิด หน้าจอ

| Permissions for Blues    | oftSoftv | ware ? 🗙 |
|--------------------------|----------|----------|
| Share Permissions        |          |          |
| Group or user names:     |          |          |
| Everyone                 |          |          |
|                          |          |          |
|                          |          |          |
|                          |          |          |
| (                        | Add      | Remove   |
| Permissions for Everyone | Allow    | Deny     |
| Full Control             |          |          |
| Read                     | ∕ ⊻      |          |
|                          |          |          |
|                          |          |          |
|                          |          |          |
|                          |          |          |
|                          |          |          |

 กรณีที่มี tab security ให้เลือก Group เป็น Everyone แล้ว ตั้งค่า permission ให้เป็น Full control

| BlueSoftSoftware Pr                                                        | roperties       | ? 🗙     |  |
|----------------------------------------------------------------------------|-----------------|---------|--|
| General Sharing Security Web                                               | Sharing Customi | ze      |  |
| Group or user names:                                                       |                 |         |  |
| CREATOR OWNER                                                              |                 |         |  |
| 😥 Everyone                                                                 | _               |         |  |
| Power Users (MAYPC\Power                                                   | r Users)        |         |  |
| SYSTEM                                                                     |                 |         |  |
| Users (MAYPC\Users)                                                        |                 |         |  |
|                                                                            |                 |         |  |
|                                                                            | Add             | Remove  |  |
| Permissions for Everyone                                                   | Allow           | Deny    |  |
| Full Control                                                               |                 |         |  |
| Modify                                                                     |                 |         |  |
| Read & Execute                                                             |                 |         |  |
| List Folder Contents                                                       |                 |         |  |
| Kead                                                                       |                 |         |  |
| Secolal Permissione                                                        |                 |         |  |
| For special permissions or for advanced settings, Advanced click Advanced. |                 |         |  |
| ОК                                                                         | Cancel          | ) Apply |  |

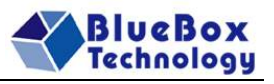

- กด Ok เพื่อปิดหน้าจอ
- ่ ขั้นตอนการทำงาน

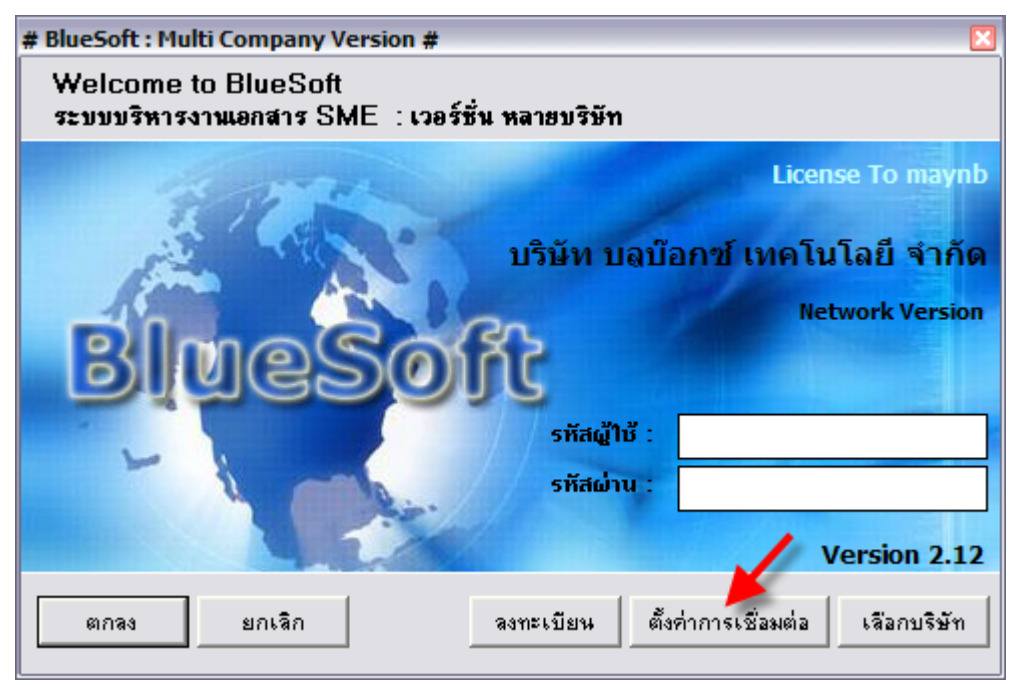

| ตั้งค่าการเชื่อมต่อไปยังเชิร์ฟเวอร์            | ×                |  |  |  |
|------------------------------------------------|------------------|--|--|--|
| ที่อยู่เครื่องเซิร์ฟเวอร์ :                    |                  |  |  |  |
| \\Bbserver1\BlueSoftSoftwareMultiCompanyN_Real |                  |  |  |  |
| 🦵 ตั้งเครื่องนี้เป็นเซิร์ฟเวอร์                | เลือกเซิร์ฟเวอร์ |  |  |  |
| ทดสอบการเชื่อมต่อ                              | ตกลง ยกเลิก      |  |  |  |

- เปิดโปรแกรม
- เข้าเมนู ตั้งค่าการเชื่อมต่อ
- กดปุ่มเลือกเซิร์ฟเวอร์ จะแสดงหน้าต่างเพื่อให้เลือก ที่อยู่ของฐานข้อมูลของเครื่อง เซิร์ฟเวอร์ (กรณีที่ได้ตั้งเครื่องนี้เป็นเซิร์ฟเวอร์ให้ดิ๊กเครื่องหมายที่ ใช้ฐานข้อมูลบนเครื่อง)
- หลังจากที่ได้เลือกเซิร์ฟเวอร์แล้วเพื่อความถูกต้อง ให้กดปุ่ม ทดสอบการเชื่อมต่อ กรณีที่ ระบบสามารถเชื่อมต่อฐานข้อมูลได้ จะมีข้อความบอกว่า เชื่อมต่อฐานข้อมูลสำเร็จ
- หลังจากนั้นให้กดปุ่ม ตกลง เพื่อออกจากการตั้งค่า
- หมายเหตุ
  - กรณีที่ทำการทดสอบการเชื่อมต่อไม่สำเร็จให้ ตรวจสอบการการเลือกเชิร์ฟเวอร์อีกครั้งเพื่อ ความแน่ใจ
  - ในกรณีที่ไม่สามารถเลือกจากหน้าต่าง ในการเลือกเซิร์ฟเวอร์ได้ ผู้ใช้สามารถระบุที่อยู่ได้ โดยตรง

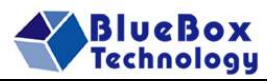

ตั้งค่าฐานข้อมูลส่วนของบริษัท

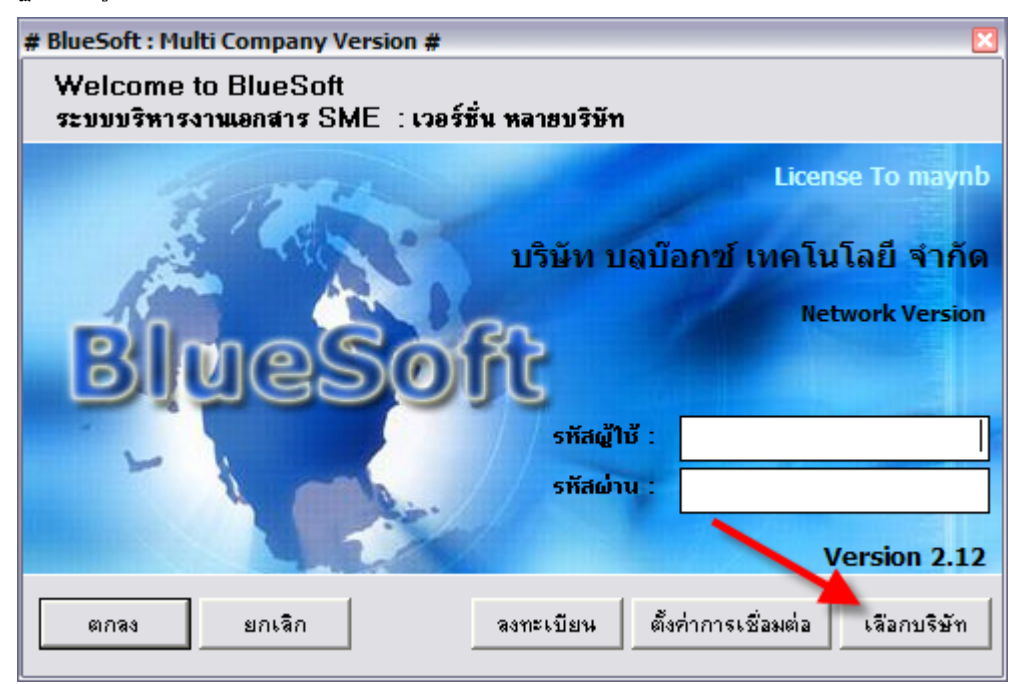

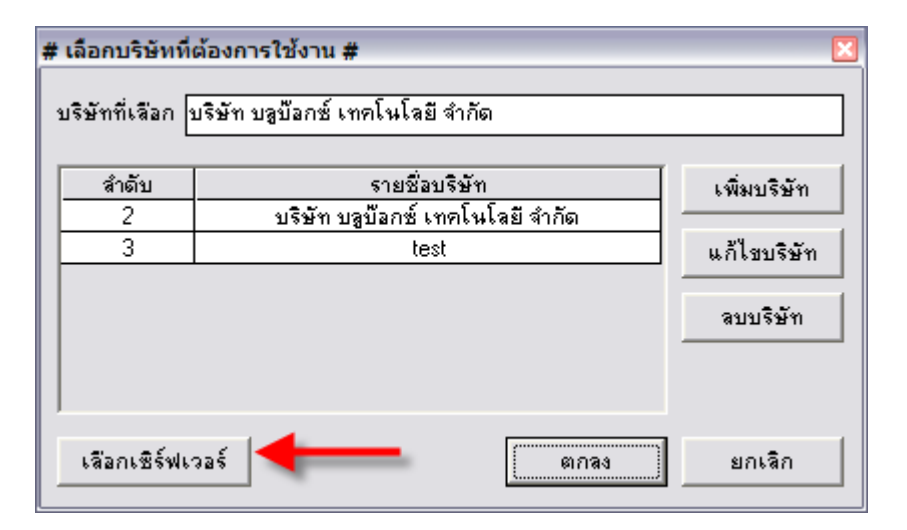

- กดปุ่ม เลือกบริษัท
- กดปุ่มเลือกเซิร์ฟเวอร์

| เลือกที่อยู่ของฐานข้อมูลบนเซิร์ฟเวอร์ 🛛 🛛      |      |        |  |  |
|------------------------------------------------|------|--------|--|--|
| ที่อยู่ของฐานข้อมูล :                          |      |        |  |  |
| \\Bbserver1\BlueSoftSoftwareMultiCompanyN_Real |      |        |  |  |
| 🔽 ใช้ค่ามาตรฐาน                                |      |        |  |  |
| ทดสอบการเชื่อมต่อ                              | ตกลง | ยกเลิก |  |  |

- ทำเครื่องหมายถูกตรง ใช้ค่ามาตรฐาน
- หลังจากที่ได้เลือกที่อยู่ฐานข้อมูลแล้วเพื่อความถูกต้อง ให้กดปุ่ม ทดสอบการเชื่อมต่อ กรณีที่ระบบสามารถเชื่อมต่อฐานข้อมูลได้ จะมีข้อความบอกว่า เชื่อมต่อฐานข้อมูลสำเร็จ

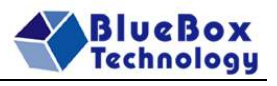

- หลังจากนั้นให้กดปุ่ม ตกลง เพื่อออกจากการตั้งค่า
- กดปุ่มตกลง เพื่อออกจากหน้าจอเลือกบริษัท
- ปิดโปรแกรม แล้วเปิดใหม่ ใช้งานได้ตามปกติ